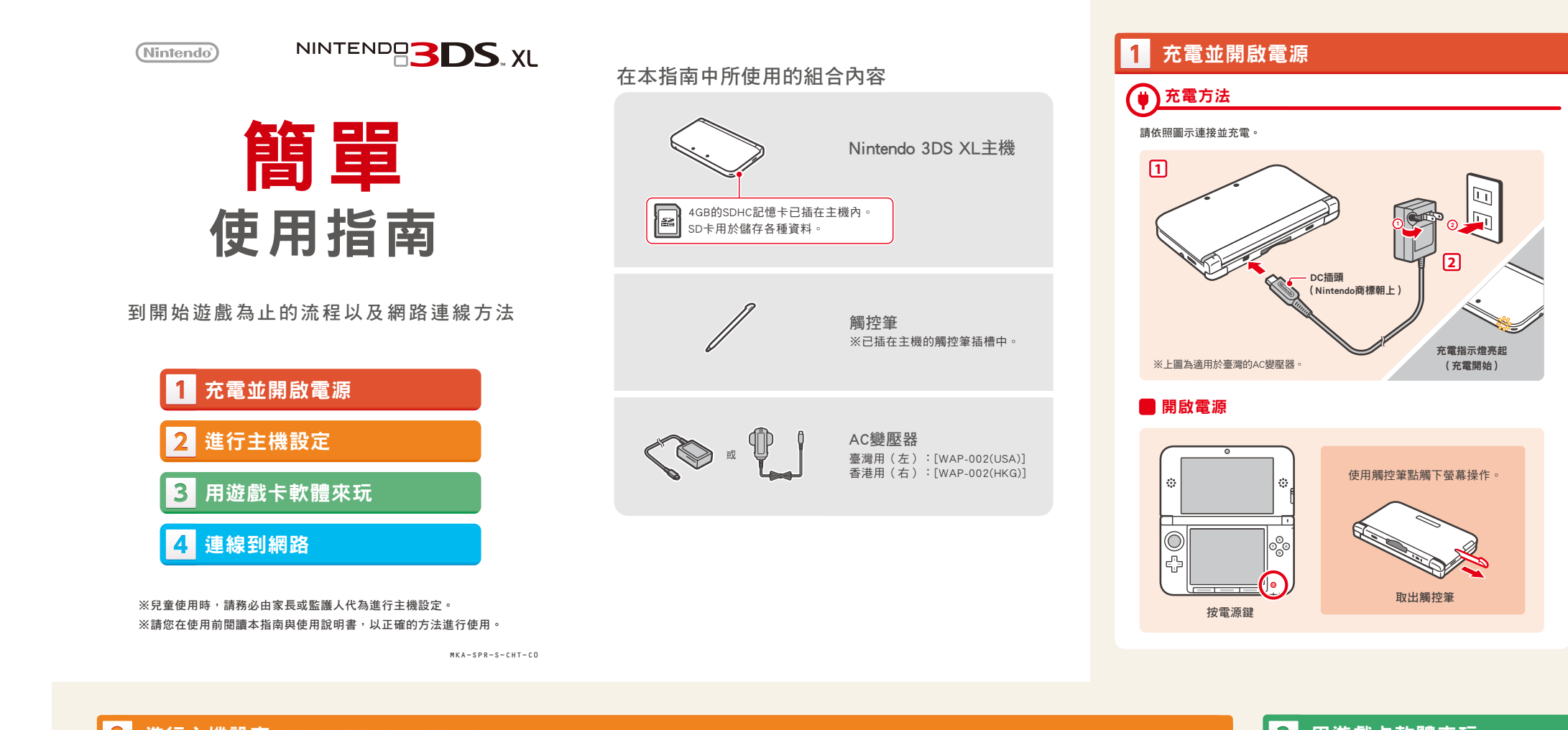

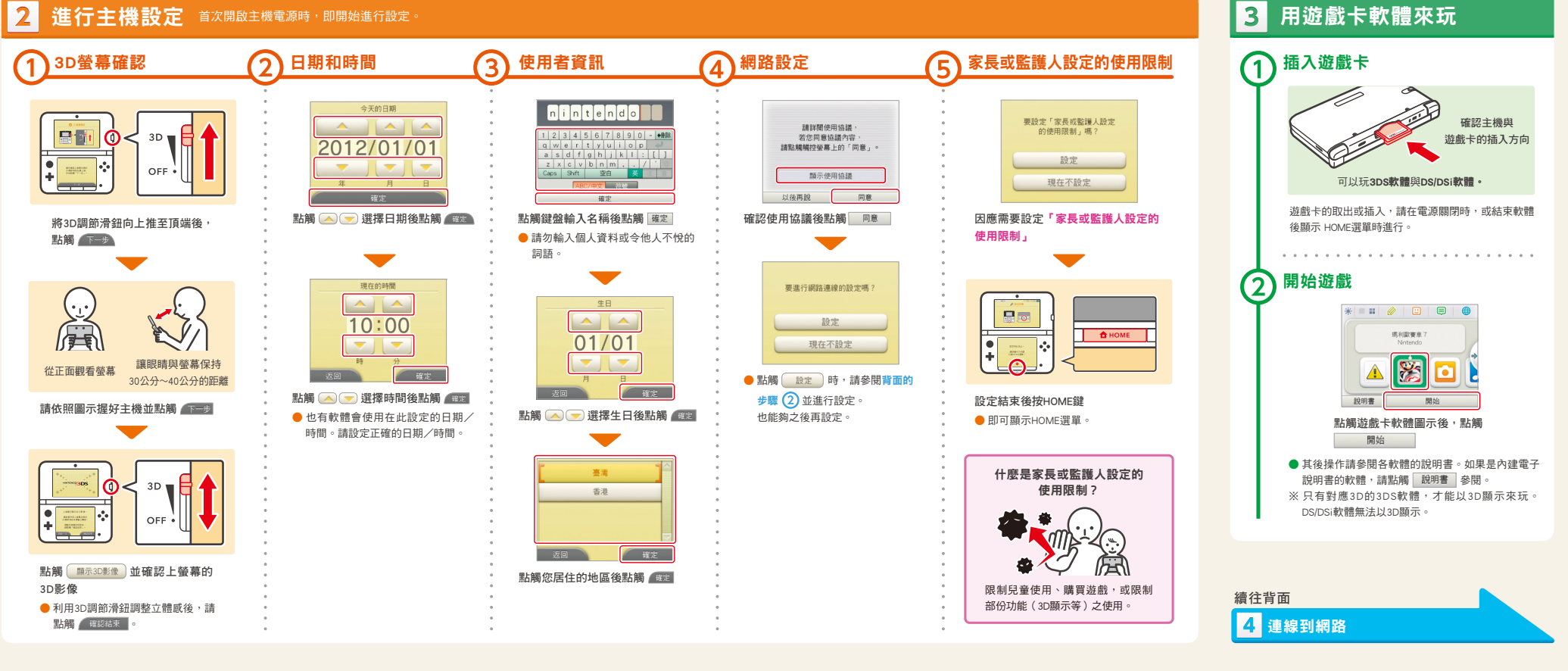

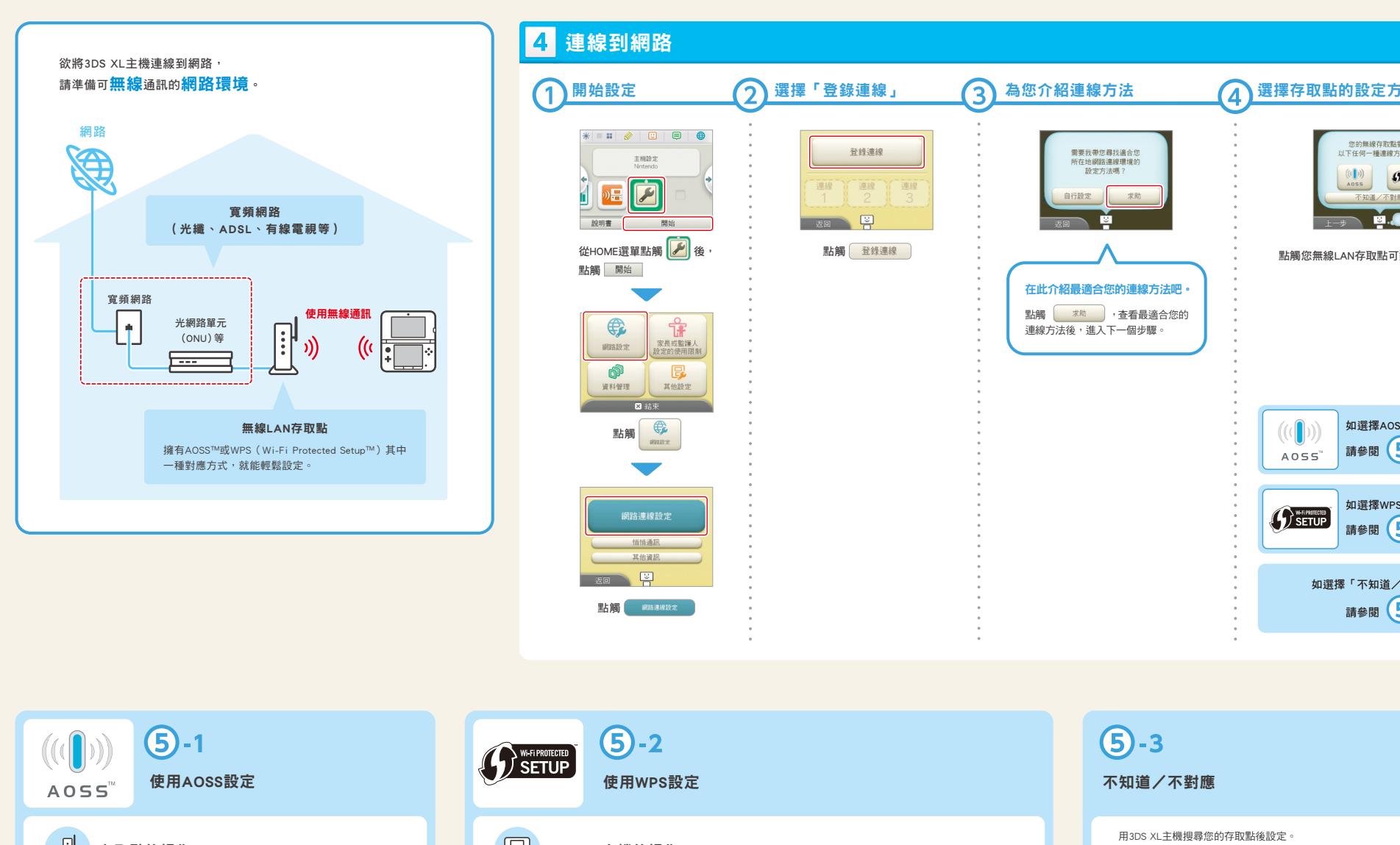

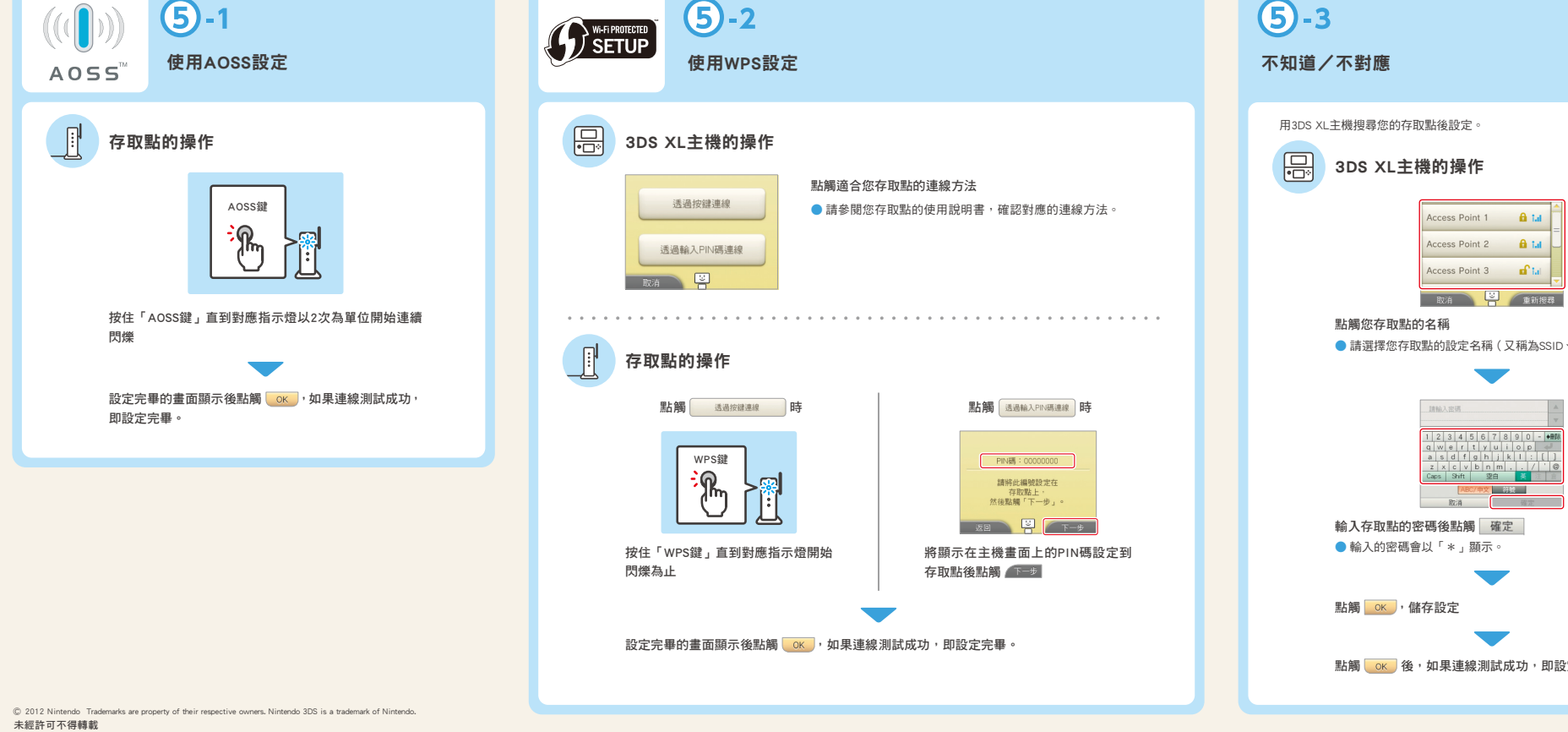

| 定方法                                                                                                    | _ |
|----------------------------------------------------------------------------------------------------|---|
| 総存立応封護<br>一連連終方式嗎?<br>・<br>・<br>・<br>・<br>・<br>・<br>・<br>・<br>・<br>・<br>・<br>・<br>・<br>・<br>・<br>・<br>・<br>に<br>・<br>に<br>・<br>で<br>・<br>で |   |
| 取點可對應的設定方法                                                                                                    |   |
|                                                                                                    |   |
|                                                                                                    |   |
| 7年4055                                                                                                    |   |
| 閱 5-1                                                                                                    |   |
| 擇WPS                                                                                                    |   |
| 閥 (5)-2                                                                                                    |   |
| 知道/不對應」<br>閱 5 - 3                                                                                                    |   |
|                                                                                                    |   |
|                                                                                                    |   |
|                                                                                                    |   |
|                                                                                                    |   |
|                                                                                                    |   |
|                                                                                                    |   |
|                                                                                                    |   |
|                                                                                                    |   |
| 、ESS-ID、網路名稱)。                                                                                                    |   |
|                                                                                                    |   |
|                                                                                                    |   |
| I                                                                                                    |   |
|                                                                                                    |   |
|                                                                                                    |   |
| 定完畢。                                                                                                    |   |
|                                                                                                    |   |